## 指定受信設定

a u iphone/ スマートフォン

> 🛠 🖼 100% 🗺 9:42 ≡ :

🛠 🖼 56% 🕼 19:04 ĨĨ

|                                                                                                    |    | あ伊ロフト約金                                                                      |   |                                        |                                         |
|----------------------------------------------------------------------------------------------------|----|------------------------------------------------------------------------------|---|----------------------------------------|-----------------------------------------|
| 迷惑メールフィルター トップ<br>メールアドレス:<br>設定するメールアドレスが上記と異なる場合はごちら<br>オススメ設定                                                                                                    |    | 文信リスト設定                                                                      |   | all                                    | 1970 AUT 00701                          |
| メールアドレス:<br>設定するメールアドレスが上記と異なる場合はごちら<br>オススメ設定                                                                                                    |    |                                                                              |   |                                        |                                         |
| オススメ設定                                                                                                    |    | 【受信リスト設定】                                                                    |   | 218771-00                              | C 92,5548.00                            |
| オススメ設定<br>送惑メールを大幅削減!まずはこちらを設定くだ<br>さい。<br>オススメ設定へ                                                                                                    |    | メールを受け取りたい相手のメールアドレスの全て<br>または一部をリストに登録することで受信できま<br>す。                      |   | 以下の内容で登録しま<br>ンを押してください。<br>※「無効」を選択する | ミす。内容を確認のうえ、「OK」ボタ<br>らとリストを保持したまま、本規能を |
|                                                                                                    | I, | 「必ず受信」にチェックをつけたメールアドレスま<br>たはキーワードを含むメールアドレスからは、各フ<br>ノミクー無熱の珍女の文にかかわらず使します。 |   | 無効にできます。<br>[受信リスト]                    |                                         |
| and the second second s |    |                                                                              |   | 有效                                     |                                         |
| 個の設定と<br>【受け取りたいメールを許可する】<br>受け取りたい相手のメールアドレスを「受信リス<br>ト」に登録してください。                                                                                                    |    | ール(転送メールを受け取りたい場合は、「受信リ<br>スト」の「必ず受信」にチェックをつけて登録して<br>ください。                  |   | 追加<br>キーワード                            |                                         |
| ★連絡網などのメーリングリストからの一斉送信メ<br>ール/転送メールを受け取りたい場合は、「受信リ                                                                                                    |    | アドレス板に登録したメールアドレスからのメール<br>を受信することができます。                                     |   | Іосо2008. јр                           | ドメイン一致                                  |
| スト」の「必ず受信」にチェックをつけて登録し                                                                                                    |    | アドレス帳受信設定へ                                                                   |   |                                        |                                         |
| 受信リストに登録/アドレス帳受信設定をする                                                                                                    |    | << >> 1 2 3 4 5 6 7 8 9 10 11                                                |   | •                                      | к <b>д</b> а                            |
| 【受け取りたくないメールを拒否する】<br>受け取りたくない相手のメールアドレスを登録し                                                                                                    |    | 登録数(220/220)<br>必ず受信 キーフード ()、イン/完全/部分一致とは                                   |   | 【OK】を選択                                | 1                                       |
| 在香リストに登録する                                                                                                    | 2  | 1 🖉 Becample 🛛 K×d>-%                                                        |   |                                        |                                         |
| 5 ŵ 🗆 :                                                                                                    |    | 2. FX12-R                                                                    |   |                                        | :                                       |
| 【受信リストに登録 / アドレス帳<br>受信設定をする】を選択                                                                                                    | \$ |                                                                              | 2 |                                        | ÷                                       |
|                                                                                                    |    | 【受信リストの有効 - 無効設定】                                                            |   |                                        |                                         |
|                                                                                                    |    | 「有効」を選択の上、「変更する」ボタンを押して                                                      |   |                                        | 6                                       |
|                                                                                                    |    | (無効)を選択するとリストを保持したまま、本種                                                      |   | S                                      | 0 🛠 🖬 Sex Oli 19:0                      |
|                                                                                                    |    | 和を知知にてきます。<br>*登録したリストからのみ受信したい場合は、「病                                        |   | BA nups//                              | . = :                                   |
|                                                                                                    |    | 帯/PHS以外のメール拒否設定」を合わせて設定し<br>マイドネい                                            |   | au                                     | +>71 1V7 09791                          |
|                                                                                                    |    | <b>410</b>                                                                   |   | 受信リスト設定                                | 2 登録完了                                  |
|                                                                                                    | 1  | 変更する 戻る                                                                      |   | 登録が完了しました。                             |                                         |
|                                                                                                    |    |                                                                              |   | [受信リスト]                                |                                         |
|                                                                                                    | (  | D「 <mark>loco2008</mark> . jp」を入力し                                           |   | 有效                                     |                                         |
|                                                                                                    |    | 「ドメイン一致」を選択                                                                  |   | リスト更新数                                 |                                         |
|                                                                                                    | 2  |                                                                              |   | 2件                                     |                                         |
|                                                                                                    |    | 2)チェックボックスに<br>チェックを入れる                                                      |   | <b>28</b> 1                            | スト放定商業へ戻る                               |
|                                                                                                    |    | ①と②を選択後、<br>受信リストの有効・無効設定】が<br>有効】になっていることを確認し<br>変更する】を選択                   | • |                                        |                                         |
|                                                                                                    |    |                                                                              |   | •                                      | ŵ 🗗                                     |
|                                                                                                    |    |                                                                              |   | 設定完了                                   |                                         |